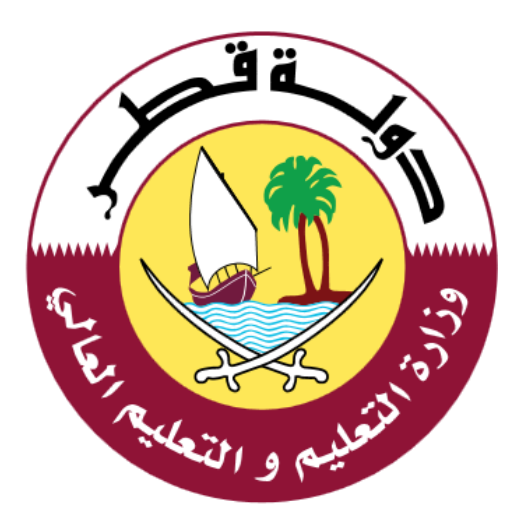

## دليل الاستخدام لخدمة التسجيل الالكتروني للعام القادم

الإصدار: 1.0 01-05-2020

جدول المحتويات

| 3                     | مقدمة          | 1  |
|-----------------------|----------------|----|
|                       | خدمة تسجيل     | .2 |
| ة تسجيل الطلاب الجدد: | خطوات خدما     | .3 |
| 18                    | الدعم الفني: . | .4 |

خدمة تسجيل الطلاب الجدد خدمة الكترونية مقدمة من وزارة التعليم والتعليم العالي، حيث تتيح هذه الخدمة تسجيل الطلاب في المدارس الحكومية للعام الدراسي القادم.

فئات القبول والتسجيل بالمدارس الحكومية :

- أبناء القطريين.
- أبناء القطريات.
- أبناء مواطنى دول مجلس التعاون لدول الخليج العربية.
- أبناء غير القُطريين العاملين في الوزارات والأجهزة الحكومية الأخرى والهيئات والمؤسسات العامة.
  - أبناء غير القطريين العاملين في الجمعيات والمؤسسات الخاصة الخيرية.

### 2. خدمة تسجيل الطلاب الجدد

 يمكن للمستخدم الوصول الي خدمة تسجيل الطلاب الجدد من خلال النقر علي الرابط التالي: (1) مندها تظهر الشاشة الرئيسية كما هو موضح أدناه في الشكل.

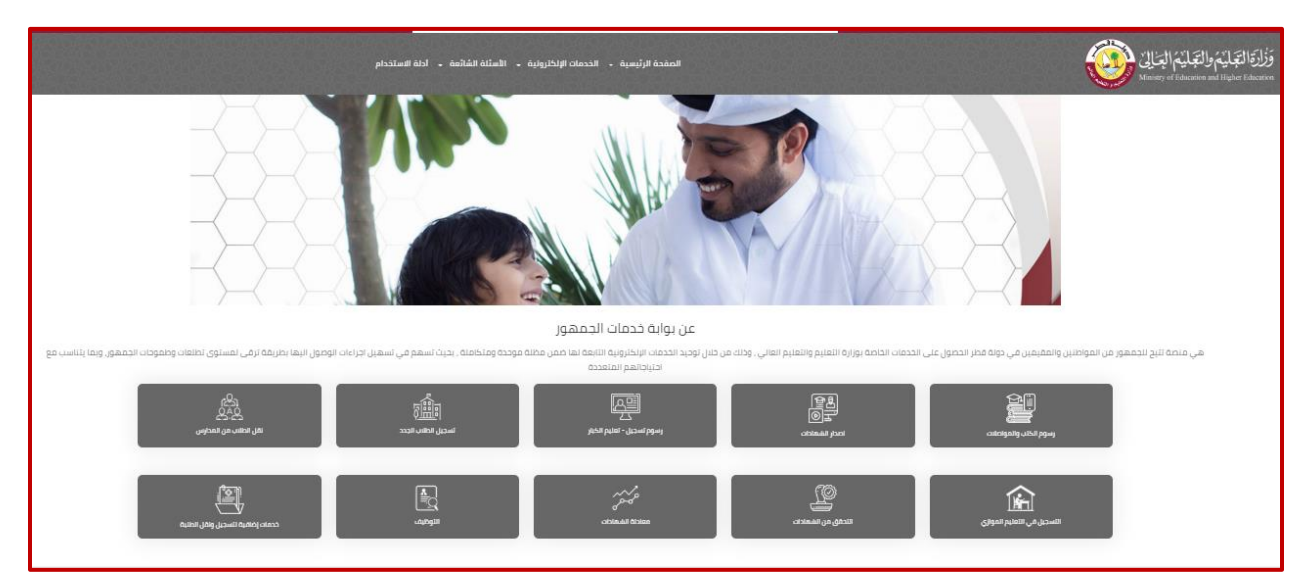

الشكل (1)

- يتطلب استخدام الخدمة تسجيل الدخول باسم المستخدم و كلمة المرور حيث أن خطوات تسجيل
   <u>الدخول أو تسجيل مستخدم في الخدمة هي التالية :</u>
  - مستخدم حالي (له حساب على نظام إدارة التعلم أو أحد أنظمة الوزارة ):

يتم تسجيل الدخول باستخدام اسم المستخدم وكلمة المرور الممنوحة من قبل وزارة التعليم والتعليم العالي والمستخدمة في أنظمة الوزارة الأخرى مثل **نظام التعليم الالكتروني** وذلك من خلال الضغط على "**تسجيل الطلاب الجدد**" بحيث يتم تحويلك بشكل تلقائي الى صفحة تسجيل الدخول مباشرة.

كما يمكن تسجيل الدخول مباشرة من خلال النقر على رابط "تسجيل الدخول" المتواجد في أعلى الشاشة من جهة اليسار، حيث يقوم ولي الأمر / الطالب بالدخول الى بوابة خدمات الجمهور من خلال ادخال بيانات الدخول كما هو موضح أدناه في الشكل (2)

| تسجیل الدخول English I 🕡                                    | بوابة خدمات الجمهور                          | حجم النص - +   💿                                                                                 |
|-------------------------------------------------------------|----------------------------------------------|--------------------------------------------------------------------------------------------------|
| <ul> <li>الأسئلة الشائعة</li> <li>دليل الاستخدام</li> </ul> | الصفحة الرئيسية 🚽 الخدمات الالكترونية        | وَزُارَةَ الْتِعَلَيْمُ وَالْتَجَلَيْمُ الْحِالِيٰ<br>Ministry of Education and Higher Education |
| جمهور                                                       | م في بوابة خدمات ال<br><sub>بردا الدول</sub> | مرحبا بک                                                                                         |
|                                                             | مثال: 2456xxxxxxx                            | اسم المستخدم                                                                                     |
|                                                             |                                              | كلمة المرور                                                                                      |
|                                                             | الدخول                                       |                                                                                                  |
|                                                             | هل نسبت کلمة المرور؟<br>تسجیل حساب جدید      |                                                                                                  |

الشكل (2)

#### 2. مستخدم جديد:

- في حال عدم توفر اسم المستخدم وكلمة المرور يتم اتباع الخطوات التالية:
- 1. اختيار تسجيل جديد وذلك من خلال النقر على رابط (تسجيل حساب جديد) المتواجد في الشاشة التي تظهر في الشكل (2).
- 2. تظهر شاشة التسجيل كما هو موضح أدناه في الشكل (3) والتي يتوجب على المستخدم من خلالها ادخال البيانات التالية:
  - الرقم الشخصي القطري.
  - تاريخ انتهاء الصلاحية للبطاقة الشخصية القطرية.
    - البريد الالكتروني.
    - رقم الهاتف الجوال.
    - .1 الضغط على زر التالي المتواجد في الشكل (3).

| تسجیل الدخول English I ( یو                                 | حدمات الجمهور            | بوابة خ        | حجم النص - +   💿                                                                                 |
|-------------------------------------------------------------|--------------------------|----------------|--------------------------------------------------------------------------------------------------|
| <ul> <li>الأسئلة الشائعة</li> <li>دليل الاستخدام</li> </ul> | ية 👻 الخدمات الالكترونية | الصفحة الرئيسي | وَزُارَةَ الْتَجَلَيْمُ وَالْتَجَلَيْمُ الْحَالِيٰ<br>Ministry of Education and Higher Education |
|                                                             |                          |                |                                                                                                  |
|                                                             |                          | لجمهور         | بوابة خدمات ا                                                                                    |
|                                                             |                          |                | مرحبآ بكم تسجيل حساب جديد                                                                        |
|                                                             |                          |                | الرقم الشخصي القطري                                                                              |
|                                                             | <b>***</b>               | YYYY-MM-       | تاريخ انتهاء صلاحية البطاقة<br>الشخصية                                                           |
|                                                             |                          |                | البريد الإلكتروني                                                                                |
|                                                             |                          |                | رقم الهاتف الجوال                                                                                |
|                                                             | التالى                   |                |                                                                                                  |
|                                                             | ، حالي برجاء الضغط هنا   | لديك حساب      |                                                                                                  |

الشكل (3)

 4. يقوم النظام بعد التحقق من البيانات بإرسال رمز تأكيد إلى الهاتف الجوال بحيث يتم ادخاله في مكانه المخصص وإدخال كلمة المرور ، ومن ثم النقر على زر "انشاء الحساب" كما هو موضخ أدناه في الشكل (4)

| تسجیل الدخول English I ( آي ج                               | بوابة خدمات الجمهور                                                                                       | حجم النص   -   +     💿                                                                                                    |
|-------------------------------------------------------------|----------------------------------------------------------------------------------------------------|----------------------------------------------------------------------------------------------------|
| <ul> <li>الأسئلة الشائعة</li> <li>دليل الاستخدام</li> </ul> | الصفحة الرئيسية 🔹 الخدمات الالكترونية                                                                     | وَزُارَةَ الْتَجَايَنُمُ وَالْتَجَايَنُمُ الْجَـٰالِيُّ (الْجَـٰالِيُ فَرَابَةُ الْعَـٰالِيُ Ministry of Education and Higher Education |
|                                                             |                                                                                                    |                                                                                                    |
|                                                             | جمهور                                                                                                    | <b>بوابة خدمات ال</b><br>مردباً بذم تسجيل حساب بديد                                                                                     |
| الرمز السري المستخدم لمرة واحدة                             |                                                                                                    | ادخل رمز التحقق<br>مطلوبة                                                                                                    |
| كلمة المرور مطلوبة                                          |                                                                                                    | كلمة المرور                                                                                                    |
|                                                             |                                                                                                    | نأكيد كلمة المرور                                                                                                    |
|                                                             | لديك حساب حالى برجاء الضغط هنا                                                                            | انشاء الحساب                                                                                                    |
|                                                             |                                                                                                    |                                                                                                    |
|                                                             | سياسة الخمومية الاحكام والشروط<br>حقوق الملكية@2020 وزارة التغليم و التعليم العالي جميع<br>الحموة, محموظة | مدد الزوار 7388                                                                                                    |
|                                                             |                                                                                                    |                                                                                                    |
|                                                             | الشكل (4)                                                                                                 |                                                                                                    |

يقوم النظام بإكمال التسجيل ومن ثم يتم تحويل المستخدم للصفحة الرئيسية "الشكل (1)"

بعد تسجيل الدخول واختيار خدمة "**تسجيل الطلاب الجدد**" المتواجدة في الصفحة الرئيسية كما في الشكل (1) تظهر الشاشة التالية كما هو موضح أدناه "الشكل (5) :

|                |                                                  | الخدمات الالكترونية                                                                                                    |
|----------------|--------------------------------------------------|----------------------------------------------------------------------------------------------------|
|                |                                                  | الخدمات الالكترونية > الصفحة الرئيسية                                                                                                    |
| تقييم الحدمة   | استخمال الطلب إلخترونياً                         | تسجيل الدخول / انشاء حساب                                                                                                    |
| ابدأ الخدمة    |                                                  | <b>الفئة المستهدفة:</b> جميع المواطنين والمقيمين                                                                                                    |
| F              | يل الالكتروني للعام القاده                       | : التسج                                                                                                    |
|                |                                                  | : الوصف                                                                                                    |
|                | ي في أحد المدارس الحكومية للعام الاكاديمي القادم | . خدمة الكترونية تتيح لأولياء الامور التقدم بطلب تسجيل الكترون                                                                                             |
|                | لعاملين بالقطاعات الحكومية)                      | . تعنات العيون<br>( القطريين – دول مجلس التعاون – ابناء القطريات – المقيمين الا                                                                            |
|                |                                                  | : الخطوات                                                                                                    |
| 1.<br>2.<br>3. | ق الثبوتية والمستندات                            | . يقدم ولي الأمر طلب التسجيل من خلال البوابة الالكترونية<br>.تدفيق قسم شؤون الطلبة بالمدرسة علي طلب التسجيل والاور از<br>اعتماد طلب التسجيل من قبل المدرسة |

الشكل (5)

- .1 نقوم باختيار زر "ابدأ الخدمة" كما في الشكل أعلاه الشكل (5).
- بعد الضغط على زر "ابدأ الخدمة" يتم توجيه المتصفح إلى صفحة التسجيل الإلكتروني للعام القادم كما في الشكل رقم (6).

| تسجيل الخروج 😝 | الصفحة الرئيسية - الخدمات الإلكترونية - الأسئلة الشائعة - أدلة الاستحدام                                                   | وَزُارَةَ الْجَعَلَيْمُ وَالْجَلَيْمُ الْحَالِيُّ<br>Ministry of Education and Higher Education |
|----------------|----------------------------------------------------------------------------------------------------|-------------------------------------------------------------------------------------------------|
|                | التسجيل الالكتروني للعام القادم<br>همده رئيسه • اسميل المارس للمام                                                         |                                                                                                 |
|                | -جهة العمل المسجلة-                                                                                                    |                                                                                                 |
|                | فطاع جهة العمل<br>محمد الحما                                                                                               |                                                                                                 |
|                | دیما است.<br>19- میل الدر ایران قالداد الداده الداده الداده الداده الداده الداده الداده الداده الداده الداده الداده الداده |                                                                                                 |
|                | - ועשיבע עסעים עשוק ושוגק-                                                                                                 |                                                                                                 |
|                | الخدمة منادة من Apr 14, 2020 7, 2000 All الى May 7, 2020 11:30:00 PM والحمة من منادة من May 7, 2020 11:30:00 PM            |                                                                                                 |
|                |                                                                                                    |                                                                                                 |
|                |                                                                                                    |                                                                                                 |

الشكل رقم (6)

 3. الخطوة الأولي: يجب على ولي الأمر تحديث بيانات جهة العمل باختيار كلمة "تغيير" الموجودة داخل المربع المسمى "جهة العمل المسجلة" – عند اختيار كلمة "تغيير" تظهر الشاشة في الشكل (7).

| بة لتسجيل ونقل الطلبة<br>مسجيل ولما الطلية | خدمات إضاف<br>المفدة الرئيسية > خدمات إضافية |
|--------------------------------------------|----------------------------------------------|
| لحالية ثم اضغط علي زر "تحديث"              | يرجى إدخال جهة العمل ا                       |
|                                            | الرقم الشخصي لولي الأمر                      |
|                                            | اسم ولي الأمر                                |
| 🗆 حاملي الوثائق القطرية                    | حالة المواطنة                                |
| 🝷 حکومت                                    | قطاع جهة العمل                               |
| من فضلك اختر جهة العمل من القائمة          | جهة العمل                                    |
| تحديث                                      |                                              |
|                                            |                                              |

الشكل (7)

- 4. يتيح النظام الاختيار بين جهات العمل الحكومية والمنظمات الخيرية في المربع الرئيسي، مع قائمة منسدلة تحتوي على كل الخيارات الممكنة.
- بعد تكملة الخيارات الموجودة في صفحة تحديث بيانات العمل نختار كلمة "تحديث" الموجودة أسفل الشاشة لحفظ التعديلات.
- 6. بالعودة للصفحة الرئيسية واختيار الخدمة مرة أخري لتكملة تسجيل الطالب هذه المرة نختار "قم بالتسجيل المبكر لطالب جديد" الشكل (8).

| التسجيل الالكتروني للعام القادم<br>المفدة ارئسية > الاسجيل الاكروني للعام المادم |
|----------------------------------------------------------------------------------|
| رجهة العمل المسجلة <del>-</del>                                                  |
| قظاع جهة العمل                                                                   |
| جهة العمل أفيتر                                                                  |
| - التسجيل المبكر للطلبة للعام القادم                                             |
| May 7, 2020 11:30:00 PM II Apr 14, 2020 7:00:00 AM . to dollar                   |
| قم بالتسجيل المبكر لطالب جديد                                                    |
|                                                                                  |
|                                                                                  |

الشكل (8)

- 7. تظهر صفحة التسجيل الالكتروني التي من خلالها يتم تعبية بيانات الطالب المراد تسجيله الصفحة تحتوي على المعلومات الآتية التي يجب اكمالها كما في الشكل (9):
  - √ الرقم الشخصي للطالب.
  - ۲
     ۲
     ۲
     ۲
     ۲
     ۲
     ۲
     ۲
     ۲
     ۲
     ۲
     ۲
     ۲
     ۲
     ۲
     ۲
     ۲
     ۲
     ۲
     ۲
     ۲
     ۲
     ۲
     ۲
     ۲
     ۲
     ۲
     ۲
     ۲
     ۲
     ۲
     ۲
     ۲
     ۲
     ۲
     ۲
     ۲
     ۲
     ۲
     ۲
     ۲
     ۲
     ۲
     ۲
     ۲
     ۲
     ۲
     ۲
     ۲
     ۲
     ۲
     ۲
     ۲
     ۲
     ۲
     ۲
     ۲
     ۲
     ۲
     ۲
     ۲
     ۲
     ۲
     ۲
     ۲
     ۲
     ۲
     ۲
     ۲
     ۲
     ۲
     ۲
     ۲
     ۲
     ۲
     ۲
     ۲
     ۲
     ۲
     ۲
     ۲
     ۲
     ۲
     ۲
     ۲
     ۲
     ۲
     ۲
     ۲
     ۲
     ۲
     ۲
     ۲
     ۲
     ۲
     ۲
     ۲
     ۲
     ۲
     ۲
     ۲
     ۲
     ۲
     ۲
     ۲
     ۲
     ۲
     ۲
     ۲
     ۲
     ۲
     ۲
     ۲
     ۲
     ۲
     ۲
     ۲
     ۲
     ۲
     ۲
     ۲
     ۲
     ۲
     ۲
     ۲
     ۲
     ۲
     ۲
     ۲
     ۲
     ۲
     ۲
     ۲
     ۲
     ۲
     ۲
    - ✓ علاقة ولي الأمر بالطالب.
      - √ الصف.
      - ✓ رقم الكهرباء.
- ✓ خيار للطلبة المقيمين بتحديد إذا كانت الام قطرية او أحد الوالدين من مواطني دول مجلس التعاون الخليجي.
  - ✓ في حالة اختيار التمهيدي او الروضة تظهر خيارات أسفل الصف لتحديد إذا كان الطالب التحق:
    - a) التحق في حضانة قبل التسجيل في رياض الأطفال؟
    - b) التحق الطالب في رياض أطفال قبل التسجيل للمدرسة؟
      - c) هل رياض الأطفال حكومي ام خاص؟

|          | عام القادم          | التسجيل الالكتروني لك<br>الممدة الرئيسية > الاسجيل الالكتروني للعام المادم      |
|----------|---------------------|---------------------------------------------------------------------------------|
|          | ط على زر التالي     | قم بإدخال البيانات المطلوبة عن الطالب ثم إضغ                                    |
|          | الرقم الشخصي للطالب | الرقم الشخصي للطالب                                                             |
| <b>*</b> | dd.MM.yyyy          | تاريخ انتهاء الإقامة                                                            |
|          | ★ أب                | علاقة ولي الأمر بالطالب                                                         |
|          | 🝷 الأول             | الصف                                                                            |
|          | رقم الكهرباء        | رقم الكهرباء                                                                    |
|          |                     | ?هل الأم قطرية أو أحد الوالدين من دول<br>مجلس التعاون الخليجي (للطلبة المقيمين) |
|          | التالى              |                                                                                 |

الشكل **(9)** 

8. بعد التأكد من البيانات والضغط على "**التالي**" في الشكل (9) أعلاه تظهر شاشة **"اختيار المدرسة**" حسب البيانات الجغرافية وتظهر أيضاً تفاصيل المدرسة لمزيد من التأكيد كما في الشكل (10).

|                            | التسجيل الالكتروني للعام القادم<br>همده اراسيه > الاسميل الانظروني للمام القادم |
|----------------------------|---------------------------------------------------------------------------------|
|                            | الرقم الشخصي للطالب: إسم الطالب:                                                |
|                            | المدارس القريبة من منزلك مدرجة ادناه فيرجى إحتيار مدرسة من القائمة              |
|                            | القدس الأموذجية للبلين                                                          |
|                            | المدرسة المختارة:                                                               |
| البلحية                    | كود المدرسة                                                                     |
| المنطقة                    | 11017                                                                           |
| رقم الهائف                 | المدرسة<br>·                                                                    |
| 44042440 44042442 44042445 | acu llacuó                                                                      |
|                            |                                                                                 |
|                            | تأكيد الإختيار                                                                  |

الشكل (10)

- 9. بعد اختيار المدرسة نضغط على تأكيد الاختيار للانتقال للصفحة التي تليها.
   10. تظهر رسالة عند الضغط علي تأكيد اخيتار المدرسة تفيد بالتواصل مع المدرسة للتأكد من توفر المواصلات بالمدرسة. كما في الشكل (11).

| واصل مع المدرسة للتأكد من توفر المواصلات | يرجى الت |
|------------------------------------------|----------|
|                                          | ОК       |

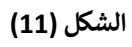

#### 11.عند الضغط علي "**موافق**" في الرسالة التنبيهية للتأكد من توفر المواصلات – ينتقل المتصفح إلي الشاشة التالية، حيث يتيح النظام الالكتروني ارفاق المستندات المطلوبة - المستندات المطلوبة كما هي في الشكل رقم (12) أدناه: **للطلبة القطرين :**

إفادة الكهرباء.

للطلبة أبناء القطريات وأبناء مواطني دول مجلس التعاون لدول الخليج العربية:

- إفادة الكهرباء.
- شهادة الميلاد.
  - للطلبة المقيمين :
- شهادة جهة عمل ولي الأمر.
  - إفادة الكهرباء.
  - شهادة الميلاد.
- البطاقة الشخصية للطالب.

| ام القادم                                             | التسجيل الالكتروني للعاد<br>الصفحة الرئيسية > التسجيل الانكتروني للعام الفادم |   |
|-------------------------------------------------------|-------------------------------------------------------------------------------|---|
|                                                       | الرقم الشخصي للطالب:                                                          |   |
|                                                       | إسم الطالب:                                                                   |   |
|                                                       | <b>المدرسة المختارة</b> :: القدس النموذجية للبنين                             |   |
| ر التالي علما بأن الحد الاقصى للملفات هو 4 ميجا بايت. | يرجى رفع الملفات المطلوبة أدناه ثم الضغط على زر                               |   |
|                                                       | شهادة جهة عمل ولي الأمر<br>تحميل                                              | 1 |
|                                                       | فادة الكهرباء تحميل                                                           | Į |
|                                                       | شهادة الميلاد<br>تحميل                                                        | 1 |
|                                                       | لبطاقة الشخصية للطالب                                                         | I |
|                                                       | التالي                                                                        |   |
|                                                       | لتحميل افادة الكهرباء يرجي الضغط على الرابط التالي                            |   |
|                                                       |                                                                               |   |

#### الشكل (12)

12. في حالة عدم موجود إفادة الكهرباء يمكن تحميلها من موقع المؤسسة العامة القطرية للكهرباء والماء من الرابط : <u>https://www.km.com.qa/CustomerService/Pages/Certificate.aspx</u> أو الضغط على <u>"تحميل إفادة الكهرباء يرجي الضغط على الرابط التالي"</u> كما في الشكل (13).

| القادم                                          | تروني للعام<br>پراهام الفادم  | التسجيل الالك<br>الصفحة الرئيسية > التسجيل الالكترون |
|-------------------------------------------------|-------------------------------|------------------------------------------------------|
|                                                 |                               | الرقم الشخصي للطالب:                                 |
|                                                 | -                             | إسم الطالب:                                          |
|                                                 | لنموذجية للبنين               | <b>المدرسة المختارة::</b> القدس ا                    |
| لي علما بأن الحد الاقصى للملفات هو 4 ميجا بايت. | ، أدناه ثم الضغط على زر التاا | يرجى رفع الملفات المطلوبة                            |
|                                                 | تحميل                         | شهادة جهة عمل ولي الأمر                              |
|                                                 | تحميل                         | إفادة الكهرباء                                       |
|                                                 | تحميل                         | شهادة الميلاد                                        |
|                                                 | تحميل                         | البطاقة الشخصية للطالب                               |
|                                                 | التالي                        |                                                      |
| الضغط هنا لاصدار افادة كهرباء                   | ضغط علي الرابط الثالي         | لتحميل افادة الكهرباء يرجي اا                        |

الشكل (13)

13.عند رفع كل ملف تظهر رسالة تأكيد بأنه "تم رفع الملف بنجاح" – نضغط على "**موافق**" لرفع الملف الذي يليه حتي اكتمال جميع الملفات المطلوبة.

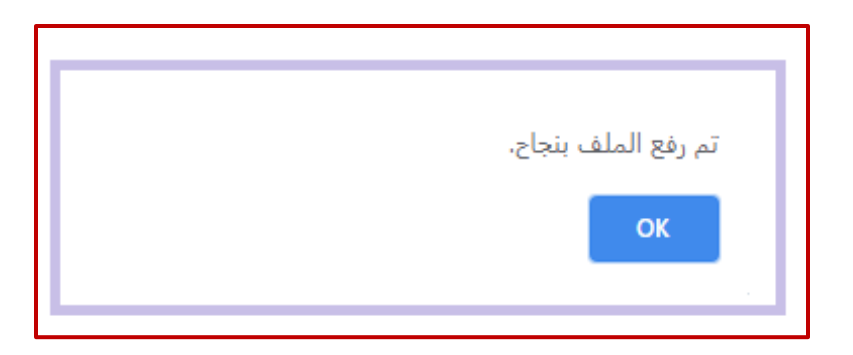

14.بالضغط على التالي لاكمال العملية، تظهر شاشة "**الإقرار**" التي تتضمن إقرار ولي الأمر بتسليم **الملف الصحي** الخاص بالطالب خلال العام الدراسي، يجب الموافقة على الإقرار و الضغط علي "**التالي**" للمتابعة – كما في الشكل (14).

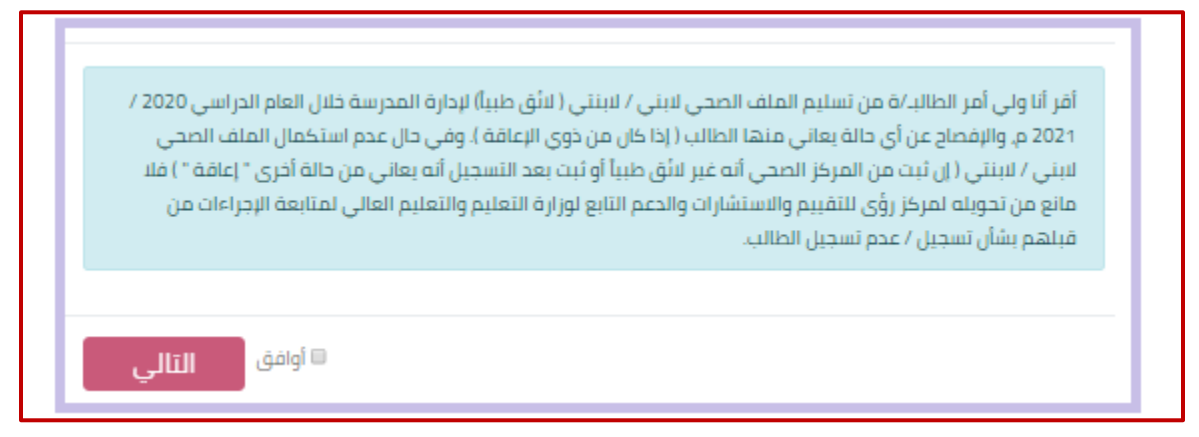

شکل (14)

15. تظهر شاشة تحتوي علي بيانات الطالب و بيانات ولي الأمر ومعلومات المدرسة لمراجعتها و تأكيد الطلب كخطوة أخيرة شكل (15).

|                                   | يرجى مراجعة البيانات التي قمت بإدخانها ثم إعتماد التسجيل               |
|-----------------------------------|------------------------------------------------------------------------|
|                                   | معلومات الظالب                                                         |
| إسم الطالب                        | الرقم الشخصي للطالب                                                    |
| تاريخ الميلاد<br>14/09/2013       | النوع<br>دخر                                                           |
|                                   | الصف<br>الأول                                                          |
|                                   |                                                                        |
|                                   | معلومات ولي الأمر                                                      |
| إسم ولي الأمر                     | الرقم الشخصي لولي الأمر                                                |
| جهة العمل<br>حكومة/ وزارة العدل   | رقم الكهرباء                                                           |
| رقم الهائف                        | البريد الالكثروني                                                      |
|                                   |                                                                        |
|                                   | معلومات المدرسة                                                        |
| المدرسة<br>القدس التموذجية للبنين | كود المدرسة<br>11017<br>رقم الهائف<br>44042440 44042442 44042445       |
|                                   | 🖯 اتعهد انا ولي أمر الطالب بصحة جميع البيانات التي تم إدخالها من قبلي. |
| تحُون عرضة للمسائلة القانونية)    | (يرجى التأكد من صحة البيانات و في حالة تم ادخال بيانات غير صحيحة       |
| إعتماد البيانات                   |                                                                        |

الشكل (15)

16.بعد اعتماد الطلب يظهر الطلب في الشاشة الرئيسية لخدمة "**تسجيل الطلاب الجدد"** لمتابعة حالته أو إلغاء الطلب كما بالشكل (16).

| لإلكترولية – الأسئلة الشائعة – أدلة الاستخدام | الصفحة الرئيسية 🔸 الخدمات ال |       |                                      |
|-----------------------------------------------|------------------------------|-------|--------------------------------------|
| × الغاء الطلب                                 |                              | (843) | <b>لسجيل 1</b> ( رقم المعاملة : 2794 |
| AM 11:414/14/20                               | تاريخ تقديم الطلب            |       | الساعات المتبقية للطلب               |
|                                               | [سم الطالب                   |       | الرقم الشخصي للطالب                  |
| القدس التموذجية تلبتين                        | المحرسة                      | 11017 | كود المدرسة                          |
|                                               | علاقة ولي الأمر بالطالب      | 2     | الصف                                 |
| (Buc April 1997)                              | حالة الطلب                   | طباعة | الإيصال                              |
|                                               |                              |       |                                      |
| × الغاء الطلب                                 |                              | (843) | <b>تسچیل 1</b> ( رقم المعامنة : 1594 |
| PM 12:19 4/7/20                               | تاريخ تقديم الطلب            |       | الساعات المتبقية للطلب               |
|                                               | إسم الطالب                   |       | الرقم الشخصي للطالب                  |
| احمد بن راشد المريخي الابتدائية لابنين        | المحرسة                      | 10692 | كود المدرسة                          |
|                                               | علاقة ولي الأمر بالطالب      | 5     | الصف                                 |
| <u>ميد تردراء</u>                             | حالة الطلب                   | طباعة | الإيصال                              |
|                                               |                              |       |                                      |

الشكل (16)

طباعة إيصال التسجيل (كما يظهر بالشكل 16)

بالضغط علي زر "طباعة" يتم تحميل إيصال التسجيل "

# آلية الدعم الفني:

| رقم التواصل | الوزارة                       |
|-------------|-------------------------------|
| 155         | وزارة التعليم والتعليم العالي |